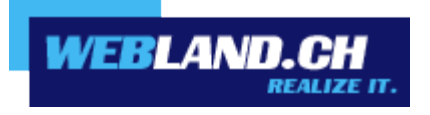

Manual

Copyright © Webland AG

WEBLAND.CH

Table of Contents Introduction

Installation

Configuration

Web Access

Notifier

### Introduction

The Hosted-Xchange Notifier is a tool that makes Hosted-Xchange Web Access into your standard mail program and notifies you of incoming e-mails.

You will need Windows 7, 8 or 10 to run the Hosted-Xchange Notifier.

After you have installed the Hosted-Xchange Notifier, a symbol will appear in the taskbar notifying you if there are any unread e-mails without you needing to open Hosted-Xchange Web Access in your browser.

Newly arriving e-mail messages will be displayed through short excerpts from the message and can be announced with a notification sound, if selected.

Double-click on the symbol to open Hosted-Xchange Web Access.

If you click on a "mailto:" hyperlink in the browser, Hosted-Xchange Web Access will automatically open as your default mail program.

## Installation

You can download the Notifier software directly in the internet.

Login to Hosted Xchange Web Access on our <u>website</u> using your e-mail and password.

Enter your **E-mail Address** and the **Password** and select **Login**.

| XChange WebAccess<br>Webmail<br>E-Mail-Adresse |       |  |
|------------------------------------------------|-------|--|
| felix.muster@ihredomain.ch                     |       |  |
| Passwort                                       |       |  |
| •••••                                          |       |  |
| via SSL                                        |       |  |
| Login merken                                   |       |  |
|                                                | Login |  |

#### Select Home -> Webland Notifier.

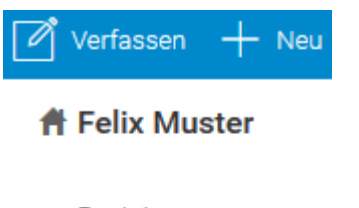

Posteingang

Entwürfe

Gesendete Objekte

Spam

- Webland Outlook Sync
- Webland Notifier
- Weitere Apps

#### Click on Download.

|                                                                                                    | —             |  |
|----------------------------------------------------------------------------------------------------|---------------|--|
|                                                                                                    |               |  |
| Webland Notifier   Erhalten Sie Benachrichtigungen über neue   E-Mails   Notifier integriert den Webland WebAccess als   Standard-Mail-Programm unter Windows und   bietet E-Mail-Benachrichtigungen auf Ihrem   Desktop. | Herunterladen |  |

#### Select Next.

| 🕞 IceWarp Notifier 1.42 Installation |                                                                                                    |  |
|--------------------------------------|----------------------------------------------------------------------------------------------------|--|
|                                      | Willkommen beim Installations-<br>Assistenten für IceWarp Notifier<br>Dieser Assistent wird Sie durch die Installation von IceWarp<br>Notifier 1.42 begleiten. |  |
|                                      | Es wird empfohlen, vor der Installation alle anderen<br>Programme zu schließen, damit bestimmte Systemdateien<br>ohne Neustart ersetzt werden können.          |  |
|                                      | Klicken Sie auf Weiter, um fortzufahren.                                                                                                    |  |
|                                      | Weiter > Abbrechen                                                                                                    |  |

#### Select Accept.

| G IceWarp Notifier 1.42 Installation                                                                                                    | X      |  |
|----------------------------------------------------------------------------------------------------|--------|--|
| Lizenzabkommen<br>Bitte lesen Sie die Lizenzbedingungen durch, bevor Sie mit der Installation fortfahren.                                                                                                    | (Jana) |  |
| Drücken Sie die Bild-nach-unten Taste, um den Rest des Abkommens zu sehen.                                                                                                    |        |  |
| EULA                                                                                                    | *      |  |
| Software Licence Agreement for IceWarp Notifier (freeware version)                                                                                                    |        |  |
| This is a legal agreement between You (either an individual person or a single<br>legal entity) and IceWarp Limited (IceWarp), which governs your use of IceWarp<br>Notifier that accompanies this agreement, or that is subsequently provided<br>to you pursuant to further order, including any associated media, printed<br>materials and electronic documentation (Product). |        |  |
| By installing, copying, downloading, accessing or otherwise using the Product,                                                                                                    | -      |  |
| Falls Sie alle Bedingungen des Abkommens akzeptieren, klicken Sie auf Annehmen. Sie müssen<br>die Lizenzvereinbarungen anerkennen, um IceWarp Notifier 1.42 installieren zu können.                                                                                                    |        |  |
| IceWarp Setup System                                                                                                    |        |  |
| < Zurück Annehmen Abbr                                                                                                    | echen  |  |

#### Select Next.

| 🕞 IceWarp Notifier 1.42 Installation                                                                                                    |
|----------------------------------------------------------------------------------------------------|
| Zielverzeichnis auswählen<br>Wählen Sie das Verzeichnis aus, in das IceWarp Notifier 1.42 installiert werden soll.                                                                                                    |
| IceWarp Notifier 1.42 wird in das unten angegebene Verzeichnis installiert. Falls Sie in ein<br>anderes Verzeichnis installieren möchten, klicken Sie auf Durchsuchen und wählen Sie ein<br>anderes Verzeichnis aus. Klicken Sie auf Weiter, um fortzufahren. |
| Zielverzeichnis<br>C:\Program Files (x86)\IceWarp Notifier Durchsuchen                                                                                                    |
| Benötigter Speicher: 5.7MB<br>Verfügbarer Speicher: 7.9GB<br>IceWarp Setup System                                                                                                    |

#### Select Install.

| (7) IceWarp Notifier 1.42 Installation                                     | - 🗆 🗙     |
|----------------------------------------------------------------------------|-----------|
| Allgemeine Einstellungen<br>Zusätzliche Allgemeine Einstellungen auswählen |           |
| Web-Client als Standard E-Mail-Programm verwenden                          |           |
| Automatisch starten, wenn der Computer gestartet wird                      |           |
|                                                                            |           |
|                                                                            |           |
| IceWarp Setup System                                                       | Abbrechen |

Installation is complete.

Click on **End**.

| 🔂 IceWarp Notifier 1.42 Installation                                                                                                    |                                                                                                    | ×     |
|----------------------------------------------------------------------------------------------------|----------------------------------------------------------------------------------------------------|-------|
| Die Installation ist vollständig<br>Die Installation wurde erfolgreich abgeschloss                                                                                                    | en.                                                                                                    |       |
| Fertig                                                                                                    |                                                                                                    |       |
|                                                                                                    |                                                                                                    |       |
| Zielverzeichnis: C:\Program Files (x86)\IceW<br>Dekomprimiere: lang.xml 100%<br>Zielverzeichnis: C:\Program Files (x86)\IceW<br>Erstelle Deinstallations-Programm: C:\Progra<br>Erstelle Verzeichnis: C:\Users\Administrator\<br>Erstelle Verknüpfung: C:\Users\Administrator<br>Starte: "C:\Program Files (x86)\IceWarp Noi<br>Starte: "C:\Program Files (x86)\IceWarp Noi<br>Starte: "C:\Program Files (x86)\IceWarp Noi<br>Starte: "C:\Program Files (x86)\IceWarp Noi | /arp Notifier \ang \sk<br>/arp Notifier<br>am Files (x86) \IceWarp Notifier \Uninstall<br>\AppData \Roaming \Microsoft \Windows \St<br>r \AppData \Roaming \Microsoft \Windows \<br>tifier \notifier.exe"registerdefault<br>tifier \notifier.exe"autostart<br>tifier \notifier.exe" | ▲ III |
| IceWarp Setup System                                                                                                    |                                                                                                    |       |
|                                                                                                    | < Zurück Beenden Abbre                                                                                                    | chen  |

You will now be asked to enter your user, server and login information:

Enter under user details:

- E-mail: Your e-mail address
- **Password:** Your password for your e-mail address

Enter under server details:

- **Server:** The server address in the form imap.yourdomain.ch. (replace yourdomain.ch with your actual domain name)
- User: Your e-mail address
- **URL:** The URL for Web Access in the form http://imap.yourdomain.ch. (replace yourdomain.ch with your actual domain name)

Then select **OK**.

| 🔯 IceWarp  | o Notifier v1.42             |  |  |
|------------|------------------------------|--|--|
| Allgemein  | Benutzerdetails Über         |  |  |
| Benutzerd  | etails                       |  |  |
| E-Mail:    | felix.muster@ihredomain.ch   |  |  |
| Passwort:  | •••••                        |  |  |
| Serverdeta | ails                         |  |  |
| Server:    | imap.ihredomain.ch 📃 TLS/SSL |  |  |
| Benutzer:  | felix.muster@ihredomain.ch   |  |  |
| URL:       | http://imap.ihredomain.ch    |  |  |
|            |                              |  |  |
|            |                              |  |  |
|            | OK Abbrechen                 |  |  |

Installation is now complete.

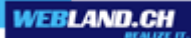

# Configuration

### Web Access

So that you can make optimal use of Notifier in connection with Web Access, you should select the **Auto-Login** option under Bookmarks.

This is the only way to automatically link the Notifier with Web Access.

| XChange WebAccess<br>Webmail<br>E-Mail-Adresse |       |  |
|------------------------------------------------|-------|--|
| felix.muster@ihredomain.ch                     |       |  |
| Passwort                                       |       |  |
| •••••                                          |       |  |
| 🔳 via SSL                                      |       |  |
| Login merken                                   |       |  |
|                                                | Login |  |

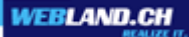

The Notifier icon will now appear in the taskbar on your computer ("Envelop Balloon").

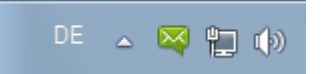

Right-click on it and select **Options...** in the context menu to configure additional settings.

| Posteingang anzeigen |  |  |
|----------------------|--|--|
| Neue Nachricht       |  |  |
| Aktualisieren        |  |  |
| Einstellungen        |  |  |
| Über                 |  |  |
| Beenden              |  |  |

Select the tab **General**.

Here you can select if and how you are informed of incoming e-mail messages, whether the Webland Notifier automatically starts when you start your computer and whether Web Access should be configured as your default e-mail program, among other things.

| Karp Notifier v1.42                              |                                                       |               |
|--------------------------------------------------|-------------------------------------------------------|---------------|
| Allgemein Benut                                  | zerdetails Über                                       |               |
| Allgemein                                        |                                                       | ]             |
| VebClient als Standard E-Mail-Programm verwenden |                                                       |               |
| Automatisch mit Windows starten                  |                                                       |               |
| Meldungen:                                       | Ungelesene Nachrichten anzeigen & Sound wiedergeben 💌 |               |
| Browser:                                         | (Standard)                                            | ✓ Durchsucher |
| Doppelklick                                      |                                                       |               |
| Posteingang                                      | 🔘 Optionen                                            | 🔘 Anzeigen    |
| Ctrl+Doppelklick                                 |                                                       |               |
| Posteingang                                      | 💿 Optionen                                            | 🔘 Anzeigen    |
|                                                  |                                                       | OK Abbrechen  |

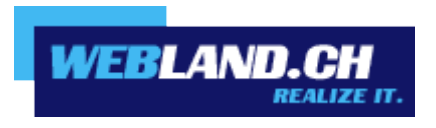

Copyright © Webland AG